## 線上提送工單系統

目的:

- 直接線上紀錄工單,實驗室及研究同仁藉此系統可以瞭解工場接單狀況、瀏覽工單 資訊及查詢工單的狀態。
- 2. 行政主管可針對各工場及技術人員進行考評之依據。
- 3. 所內使用技術服務的資源統計。
- 初期試行3個月,試用階段為線上提出工單後,將簽名過後的紙本工單交付各工場 負責師傅後(機械工場何技師;玻璃工場鄭師傅;電子工場吳師傅),始完成工單投遞。
   未來正式使用時可能會採用由 E-mail 線上簽核,落實完全無紙化的目標。

## 使用步驟:

Step 1: 由原分所首頁選"所內專區"下的"行政作業常用連結"

|     | www.iams.sinica                                                                                                    | a.edu.tw/tw/ |               |                |                 |      |      |      |      |  |
|-----|----------------------------------------------------------------------------------------------------|--------------|---------------|----------------|-----------------|------|------|------|------|--|
| 🖳 t | JDN 📉 Yahoo 刘                                                                                                    | IAMS 🐰 Gate  | 8 Gmail 🔁 J2E | E 🗋 ArgonneTra | ining 📉 Yahoo!U | 2    |      |      |      |  |
|     | 中央研究院原子與分子科學研究所<br>Institute of Atomic and Molecular Sciences, Academia Si                                                                                                    |              |               |                |                 |      |      |      |      |  |
|     | 關於本所                                                                                                    | 研究領域         | 研究計畫          | 所内人員           | 研究支援            | 所内徵才 | 學生專區 | 所内專區 | 學術連結 |  |
|     | ● 研究成果       行政事務網         Label-free detection of protein-protein interactions using a calmodulin-modified nanowire transistor       新進人員線上報到         Proc. Natl. Acad. Sci. U. S. A., 107, 1047-1052 (2010)       研究人員資料維護 |              |               |                |                 |      |      |      |      |  |

Step 2: 進入行政作業常用連結後,若有行政系統帳號,請選擇"登入行政系統"(下圖紅色框框)! 若無帳號系統,請選擇工場/資訊室 簡易工單投遞(下圖藍色框框)

| ← → C 🔒 https://oa.jams.sinic         | a.edu.tw/Admindex.php                                                                        |
|---------------------------------------|----------------------------------------------------------------------------------------------|
| 👬 應用程式 🕺 UDN 🛐 Yahoo 🛷 LA             | NS 🌉 Game 🛜 Granda 🧰 KEEE 🗋 Argonine Treising 🔛 Yehool03                                     |
| 本站首百 行政事務網                            |                                                                                              |
| ····································· |                                                                                              |
| since 2008/07/30. 寄信給管理               | E TEL-23668(296)                                                                             |
|                                       | 行政作業常用連結                                                                                     |
|                                       | 「「「「「」」「」」「「」」」「「」」」「「」」」「「」」」「」」「」」「」」                                                      |
|                                       |                                                                                              |
|                                       | 。 安白到前程序表                                                                                    |
|                                       | <ul> <li>本悉內有前後人務婚知/公務捐辦項目號,請先檢考領總驗之文件成影本,新人錄上輕到項表後,會產体另一項則有輕到人務姓名之到職程序表.</li> </ul>         |
|                                       | <ul> <li>● ● 建造物目標</li> </ul>                                                                |
|                                       | <ul> <li>人事建議:不支給人員構支給人員仍開經出版人報約20%,不須限所內支給人員因身份改變,截至調整或處更經費來激發因素,提列印輸換得員動申請書時使用.</li> </ul> |
|                                       | · 四十甲磺胺程                                                                                     |
|                                       | ◎ 録上聲戲主躍                                                                                     |
|                                       | <ul> <li>         ・ 注意の変列反射         ・         ・         ・</li></ul>                          |
|                                       | 。沒有本所行政系統帳號之人員謂 <u>器LIL:金田」。語LIL:清[[1]</u> .                                                 |
|                                       | 。有行政系統帳號之人員(如:實驗室主管,行政技術人員,實驗室行政助理及安全官)可以點出(簽至),點比(請供).                                      |
|                                       | • 通訊:                                                                                        |
|                                       | <ul> <li>▲ ▲ 個次 数 総 資訊</li> <li>○ ▲ ▲ 個次 数 総 資訊</li> </ul>                                   |
|                                       |                                                                                              |
|                                       | ○ <u>■数学相加性数/人間</u><br>- 在時間で                                                                |
|                                       | - 11X1F来·<br>。 人生關於牛車將魚指会會做変積的 / 从閉油機                                                        |
|                                       | 。 名道相定及奏格下載                                                                                  |
|                                       | <ul> <li>工場線上下翼(Beta-)期該中):</li> </ul>                                                       |
|                                       | 。無根號人員講至:行政系統對無線號人員之服務窗口[測試中]                                                                |
|                                       | <ul> <li>有帳號者請點登入行政系統,至工場工單及其他</li> </ul>                                                    |
|                                       | • 其他:                                                                                        |
|                                       | <ul> <li>毒化物質資訊</li> </ul>                                                                   |
|                                       | • 實驗型人員管理系統說明直                                                                               |
|                                       | 。各單位可指初品刻表                                                                                   |
|                                       | • 112 新放射器器放入加工程态的设计                                                                         |
|                                       | 日月9月20天日 · 上公民由北王 西方上半江东,西部市市方的第三组,, 因人员对这次 里面和清月719月6。里面和清月512年66                           |
|                                       | 登入行政系統(需報題)                                                                                  |
|                                       | 忘記編號改進?                                                                                      |
|                                       |                                                                                              |
|                                       |                                                                                              |
|                                       |                                                                                              |

Step 3: 登入行政系統後,進入行政作業資料庫,請在"選擇系統"下拉式選單中選擇"工場"

| ← → C                                                                | amsadmin/                                        |
|----------------------------------------------------------------------|--------------------------------------------------|
| 🗰 應用程式 🙁 UDN 🝸 Yahoo 🛷 IAMS 💹 Ga                                     | ate 🚷 Gmail 🔁 J2EE 🗋 Argonne Training 🍸 Yahoo!US |
| 中央研究院<br>АСАДЕМІА ЛИІСА                                              | 原子與分子科學研究所                                       |
| 行政作業資料庫系統                                                            |                                                  |
| 連線人次: <mark>0009384</mark> since 2005/10/27.                         |                                                  |
| 登入者:陳仁彰                                                              |                                                  |
| 上次認證成功: 2014-12-04 09:23:44                                          |                                                  |
| 選擇系統:工場 ▼                                                            |                                                  |
| 日月<br><b>条統首頁</b> ↓ 人事系統<br>●計出納系統<br>●計出納系統<br>●計出納系統<br>1/門卡申<br>清 |                                                  |
| <b>差勤资到 绕</b> 行政作業<br>行政 <b>助理/行</b> 置館 适近期請償加班狀                     |                                                  |
| 況 祖班至<br>工務室<br><u>各項規定與到</u> 資訊室                                    |                                                  |
| 文書檔案管理系統區<br>各單位間物:<br>實驗室                                           |                                                  |
|                                                                      |                                                  |
| <u>網路帳號管理</u>                                                        |                                                  |
| <u>水電網路狀況證範</u><br>結末照明是最后度構造                                        |                                                  |
| 11 尹府/公宣蜀/居牟祖弘<br>氏み通訊券 久安陰玄 英昌                                      |                                                  |
| mlistiams 被狠件 email 回報                                               |                                                  |
| <u>续購物品需求調查</u>                                                      |                                                  |

Step 4: 下拉式選單選擇完工場後,出現工單系統連結,請點"工單系統"

| ← → C 🔒 https://oa.iams.sinica.edu.tw/ia | am |
|------------------------------------------|----|
| 🏥 應用程式 🙁 UDN 🝸 Yahoo 🚿 IAMS 💹 Gat        | ie |
|                                          |    |
| 中央研究院<br>ACADEMIA INICA                  |    |
| 行政作業資料庫系統                                |    |
| 連線人次: 0009384 since 2005/10/27.          |    |
| 登入者:陳仁彰                                  |    |
| 上次認證成功: 2014-12-04 12:09:32              |    |
| 選擇系統: 工場 ▼                               |    |
| 工軍系統                                     |    |
|                                          |    |
|                                          |    |
|                                          |    |

Step5:進入工單系統後,可以瀏覽目前所有工單列表及資訊,若要新增工單請選擇"新增工單"連結

| 🔰 🛷 簡易工單 🛛 💈                   | < 🔼                                    |                 |                  |          |             |           |         |         |         |      |       |     |
|--------------------------------|----------------------------------------|-----------------|------------------|----------|-------------|-----------|---------|---------|---------|------|-------|-----|
| ms.sinica.edu.tw/iamsadmin/f   | actories/si                            | imple_workshe   | et/index.php?sys | scat=A   |             |           |         |         |         |      |       |     |
| o 🛷 IAMS 🖳 Gate <u>8</u> Gmail | O J2EE                                 | 🗋 Argonne Trair | ing 🝸 YahoolUS   |          |             |           |         |         |         |      |       |     |
|                                |                                        |                 |                  | 新增工單工時統計 | 表<br>自2014- | 11-04 国至2 | 2014-12 | 2-04    | ■ 或目前   | 前尚未完 | 成之工單  | 列出  |
|                                | 너 명                                    | /45 this        |                  |          | <b>#L</b> E | ASE)      | _毕?!    | 衣<br>自評 | From:下上 | 剿人   | To:⊥‡ | 湯   |
|                                | □□□□□□□□□□□□□□□□□□□□□□□□□□□□□□□□□□□□□□ | 編號              |                  | 上単石碑     | 數重          | 和料        | 地點      | 風險      | 人員難組    | 姓名   | 丁場別 ‡ | 接電人 |

Step6:承 Step5,開始填寫工場工單,填寫完畢後請按"送出"

| sinica.edu.tw/iamsadmin/factories/simple_worksheet/new_work.php  / IAMS U Ges G Gmail C ZEE Argones Tamining Y YehoolUS |  |
|----------------------------------------------------------------------------------------------------|--|
|                                                                                                    |  |
|                                                                                                    |  |
|                                                                                                    |  |
| 上場上単広性派怪・                                                                                                    |  |
| 1. 至本網頁填寫資料.                                                                                                    |  |
| 2. 列印紙本, 調買廠至土置(FI)簽名.<br>3. 將紙本送交指定的工場,如需口頭說明或附圖,請一併與工場人員討論或送交草圖(或草圖電子檔).                                              |  |
| 工場工作單[簡易版]                                                                                                    |  |
| 收件單位:(請選擇)▼                                                                                                    |  |
| 指定接件人員: (請先選接件單位) *<br>對外接單人員:資訊室為 江立、機械工場為 何光朗, 工務室為林曉青.                                                               |  |
| 工作名稱: (5~32字,本欄供下單者方便辨認或與接單人溝通時使用)                                                                                      |  |
| 數量: 1                                                                                                    |  |
| 材料:                                                                                                    |  |
| 提架/訂製 單位: 研究技術 🔹                                                                                                    |  |
| 送件日期: 2014-12-04                                                                                                    |  |
| 需要日期:000000000 □1(西元格式:eg 201412-01,0000000 <u>0</u> 素元不指)                                                              |  |
| 「項車者:脾仁彰」                                                                                                    |  |
| 义子相观。<br>每注文字描述者,                                                                                                    |  |
| 請直接與工場人員面談。                                                                                                    |  |
| 自評接受技術失敗風險程度: 個                                                                                                    |  |
|                                                                                                    |  |
|                                                                                                    |  |
|                                                                                                    |  |

Step7:送出後,系統會跳出確認視窗,請確認

| an and and an and an and an and an and an and an and an and an and an and an and an and an and an and an and an |                                                        |
|----------------------------------------------------------------------------------------------------|--------------------------------------------------------|
|                                                                                                    |                                                        |
| .u.tw/iamsadmin/factories/simple_worksheet/new_work.php                                                         |                                                        |
| 🛄 Gate 🚦 Gmeil 🧰 32EE 🗋 ArgonneTreining 🔛 Yahoo!US                                                              | https://oa.iams.sinica.edu.tw 的網頁顯示: ×                 |
| 工場工單送件》<br>1. 至本網頁項寫資料<br>2. 列印紙本, 讀寶驗室<br>3. 將紙本送交指定的工                                                         | 4 432871第二百第二百第二百第二百第二百第二百第二百第二百第二百第二百第二百第二百第二百第       |
|                                                                                                    | 工場工作單[簡易版]                                             |
| 收件單位:<br>指定接件人員:                                                                                                | 振城工場 ▼<br>何元初 ▼<br>男が接置 人 : 資助主為,江立, 桃城工場為,何元朝,工営主為林晓幸 |
| 工作名稱:                                                                                                    | 工業測試、不嫌調方管切創 (5~32字,本欄供下業者方便辨認或與接筆人溝通時使用)              |
| 數量:                                                                                                    | 1                                                      |
| 材料:                                                                                                    | SS304                                                  |
| 提案/訂製 單位:                                                                                                    | 研究技術 🔹                                                 |
| 送件日期:                                                                                                    | 2014-12-04                                             |
| 需要日期:                                                                                                    | 2014-12-11 🔤 (西元格式: eg. 2014-12-01, 0000-00-00 表示不信)   |
| 填單者:                                                                                                    | 陳仁彰                                                    |
| 文字描述<br>無法文字描述者,<br>請宣援與工場人員面談。                                                                                 | 工業測計<br>提供12塔長度5m 55306万音,講師傳稿教報切1m一様。<br>尖锐傳帶稿物卷銘     |
| 自評接受技術失敗風險程度:                                                                                                   | " 信 •                                                  |
|                                                                                                    | 透出 取消                                                  |
|                                                                                                    |                                                        |
|                                                                                                    |                                                        |
|                                                                                                    |                                                        |

Step8:承上一步驟,確認後,請按連結"按這裡",即可瀏覽工單表格

| 🛷 工單存檔              | ×                     |                              |                                                                                                    |
|---------------------|-----------------------|------------------------------|----------------------------------------------------------------------------------------------------|
| s.sinica.edu.tw/iai | msadmin/factories/sim | ple_worksheet/add_work.php   |                                                                                                    |
| 🐗 IAMS   Kate       | 8 Gmail 🔁 J2EE 🛛      | 🗋 ArgonneTraining 🛛 YahoolUS |                                                                                                    |
|                     |                       | 並擲交實驗室PI或                    | 工單已經存檔,編號為:20.41204035<br>請 <u>按這裡</u> 和印紙本工單,<br>徑PI授權之負責人員。名後,這交工場負責人員,謝謝您的合作.<br><sup>回工單述表</sup> |

## Step9: 工單表格全覽,請利用瀏覽器列印功能,列印工單!

🛷 機械工場工作單 編號:20: 🗙 📃

ries/simple\_worksheet/print\_sheet.php?wid=35

J2EE 🗋 ArgonneTraining 🛐 Yahoo!US

## 中央研究院原子與分子科學研究所 機械工場工作單 編號:20141204035

| 工作名稱:        | 工單測試-不鏽鋼方管切割              |               |               |  |  |  |  |  |  |
|--------------|---------------------------|---------------|---------------|--|--|--|--|--|--|
| 数量:          | 1                         | 材料:           | SS304         |  |  |  |  |  |  |
| <b>投草人</b> : | 陳仁彰                       | 所屬鮮組:         | 研究技術          |  |  |  |  |  |  |
| 投單人簽名:       |                           | 可負責人簽名:       |               |  |  |  |  |  |  |
| email:       | jcchen@gate.sinica.edu.tw | 電話/手機:        | 2710928433874 |  |  |  |  |  |  |
| 建草日期:        | 2014-12-04                | <b>最</b> 後修改: | (未曾修改)        |  |  |  |  |  |  |
| 需要日期:        | 2014-12-11                | 收草日期:         |               |  |  |  |  |  |  |
| <u><br/></u> |                           |               |               |  |  |  |  |  |  |
|              |                           | 完工後估算工時:      |               |  |  |  |  |  |  |
| 成本:          | 1                         | 用料紀錄:         | 1             |  |  |  |  |  |  |
|              |                           |               |               |  |  |  |  |  |  |
| 工作人員:        | <b>资</b> 名:<br>備註:        |               |               |  |  |  |  |  |  |
| 完工簽收:        |                           | 黄收日期:         |               |  |  |  |  |  |  |

Step10: 請於列印出的紙本工單上在"投單人簽名"及"可負責人簽名"處簽名後交給工場師傅 後始完成工單投遞!

| ries/simple_worksheet/print_sheet.ph | p?wid=35       |                            |                |               |
|--------------------------------------|----------------|----------------------------|----------------|---------------|
| J2EE 📄 Argonne Training 🛐 Yahoo!US   |                |                            |                |               |
|                                      |                | 中央研究院原子員                   | 與分子科學研         | 究所            |
|                                      |                | 機械工場工作單 絹                  | 高號:2014120     | 4035          |
|                                      | 工作名稱:          | 工單測試-不鏽鋼方管切割               |                |               |
|                                      | 数量:            | 1                          | 材料:            | SS304         |
|                                      | <b>经重</b> 人:   | 陣仁彰                        | 所屬鮮細:          | 研究技術          |
|                                      | <b>授單人簽</b> 名: |                            | 可負責人簽名:        |               |
|                                      | cmail:         | jeehen@gata.sinica.edu.t.v | <b>包約(5株</b> ) | 2710920433074 |
|                                      | 建草日期:          | 2014-12-04                 | <b>最後修改</b> :  | (未曾修改)        |
|                                      | 需要日期:          | 2014-12-11                 | 收單日期:          |               |
|                                      | 其他說明:          | •                          |                |               |
|                                      | 工單測試 提供1根長     | 度5m SS304方管,請師傅協助表         | 號切1m一根.尖銳邊常    | <b>需協助磨鈍</b>  |

Step11: 如已經存檔工單需要修改內容,請登入工單系統後於工單列表中選擇欲編輯工單 最右邊的編輯連結,即可編修!

| 列表條件:送件日期自2014-11-04<br>巴至2014-12-04<br>巴或目前尚未完成之工單<br>列出 |             |                       |     |         |           |        |                  |                   |        |     |      |      |    |                 |     |      |  |      |           |   |
|-----------------------------------------------------------|-------------|-----------------------|-----|---------|-----------|--------|------------------|-------------------|--------|-----|------|------|----|-----------------|-----|------|--|------|-----------|---|
| 您的工單列表                                                    |             |                       |     |         |           |        |                  |                   |        |     |      |      |    |                 |     |      |  |      |           |   |
| 肉子帶                                                       | 245 M-b     | <b>丁</b> 智 <i>本</i> 種 | 曲に目 | +++81   | 444 88 64 | 自評     | From:下.          | 單人                | To∷⊒   | [場  |      | 狀態   |    | 1/+++++> /45 #5 |     |      |  |      |           |   |
| 平工平                                                       | 创制可定        | 工单石柟                  | 要/王 | 重 10科 地 | ተሳ ጥት     | . ተወሎት | 14 <del>74</del> | 14 <del>ተ</del> ት | ሳ ላ ተተ | 北志白 | 風險   | 人員群組 | 姓名 | 工場別             | 接單人 | 狀態進度 |  | 單張工時 | 川丁千品 約用早日 | 4 |
| -                                                         | 20141204035 | 工單測試-不鏽鋼方管切割          | 1   | SS304   |           | 低      | 研究技術             | 陳仁彰               | 機械工場   | 何光朗 | 未送紙本 |      | -  | 編輯              | i - |      |  |      |           |   |
|                                                           | 20141202030 | 工電測試-SS304不鏽鋼管切劃      | 10  | SS304   |           | 低      | 研究技術             | 陳仁彰               | 機械工場   | 何光朗 | 未送紙木 |      |    | 伯赦              | a 🔪 |      |  |      |           |   |

| ✔ 修改工場工作單 ×                                                                         |                                                             |
|-------------------------------------------------------------------------------------|-------------------------------------------------------------|
| <pre>sinica.edu.tw/iamsadmin/factories/simple_worksheet/edit_work.php?w_id=35</pre> |                                                             |
| 🖉 IAMS 💹 Gate 🙁 Gmail 🧰 J2EE 🗋 ArgonneTraining 🝸 YahoolUS                           |                                                             |
|                                                                                     | 工場工作單[簡易版]                                                  |
| 工單編號:                                                                               | 20141204035                                                 |
| 收件單位:                                                                               | 機械工場 ▼                                                      |
| 指定接件人員:                                                                             | 何光朗 ▼<br>對外接單人員:資訊室為 江立, 樹枝工場為 何光朗.                         |
| 工作名稱:                                                                               | 工單測試-不鏽鋼方管切割 (3~32字,本欄供下單者方便辨認或與接單人溝通時使用)                   |
| 數量:                                                                                 | 1                                                           |
| 材料:                                                                                 | SS304                                                       |
| 提案/訂製 單位:                                                                           | 研究技術 ▼                                                      |
| 送件日期:                                                                               | 2014-12-04                                                  |
| 需要日期:                                                                               | 2014-12-11 🔤 (西元格式:eg. 2014-12-01, <u>0000-00-00 表示不拘</u> ) |
| 填單者:                                                                                | 陳仁彰                                                         |
| 文字描述:<br>無法文字描述者,<br>請於繳交紙本時直接與工場人員面談。                                              | 工輩測試<br>且提供這種反5m SS304方管,請師博協助裁切1m一根。<br>尖线邊需限助應鈍<br>編輯測試   |
| 自評接受技術失敗國踐程度:                                                                       | 低 ▼ 確認修改 取消                                                 |